# How to print your Loop HW from NB

1. Make sure your file header is present at the top of NB

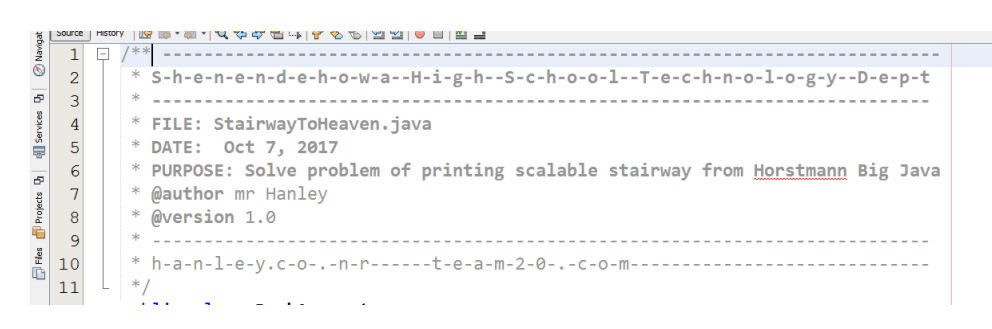

- 2. Get rid of extra "bling bling" that takes up a lot of space(we're trying to reduce the number of pages printed and save the polar bears, ya know??)
- 3. Edit the Header TO MAKE SURE IT HAS LOOP INVESTMENT HW AND YOUR PERIOD AND SAUCE CODE

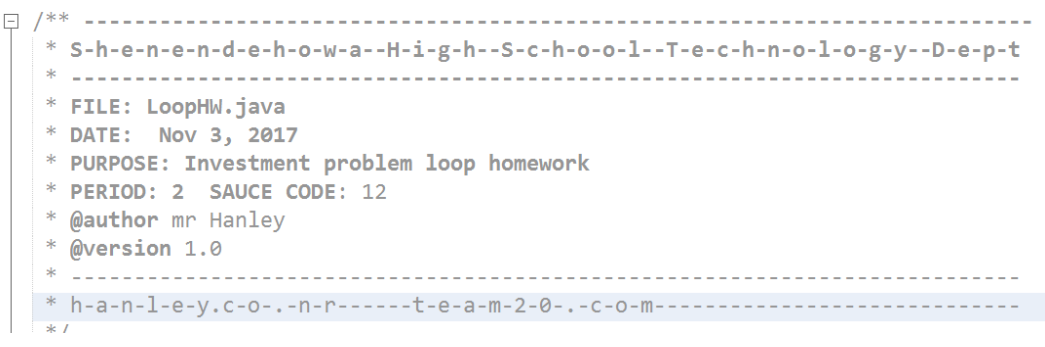

4. Choose File Print and then Click on the Page Setup Button

|   |                                                                            | - î |
|---|----------------------------------------------------------------------------|-----|
|   | /**                                                                        |     |
|   | * S h-e-n-e-n-d-e-h-o-w-aH-i-g-hS-c-h-o-o-lT-e-c-h-n-o-l-o-g-yD-e-p-t<br>* |     |
|   | * FILE: LoopHu, java                                                       |     |
|   | * DATE: Nov 3, 2017                                                        | =   |
|   | * PURPOSE: Investment problem loop homework                                |     |
|   | * PERIOD: 2 SAUCE CODE: 12                                                 |     |
|   | * gauthor mr Hanley<br>* Guerrion 1 A                                      |     |
|   | BALL 2101 116                                                              |     |
|   | * h-a-n-1-e-y.c-on-rt-e-a-m-2-0c-o-m                                       |     |
|   | */                                                                         |     |
|   | public class BankAccount                                                   |     |
|   | 1 / / / / / / / / / / / / / / / / / / /                                    |     |
|   | Constructs a bank account with a zero balance                              |     |
|   | */                                                                         |     |
|   | public BankAccount()                                                       |     |
|   |                                                                            |     |
|   | balance = 0;                                                               |     |
|   |                                                                            |     |
|   | /**                                                                        |     |
|   | Constructs a bank account with a given balance                             |     |
|   | <pre>@param initialBalance the initial balance</pre>                       |     |
|   | -/<br>mblic_Bankaccount(double_initialBalance)                             |     |
|   |                                                                            |     |
|   | balance = initialBalance;                                                  |     |
|   | }                                                                          |     |
|   | (2)                                                                        |     |
|   | Deposits money into the bank account.                                      |     |
|   | @param amount the amount to deposit                                        |     |
|   | */                                                                         |     |
|   | public void deposit(double amount)                                         |     |
|   | 1<br>double newBalance = balance + amount:                                 |     |
| 4 | debut newstance - outside - ansancy                                        | - F |

5. Set all Margins to .25

|         |                              | European Statements |                |   |  |
|---------|------------------------------|---------------------|----------------|---|--|
| Paper   |                              |                     | -              |   |  |
| Size:   | ize: Letter (8.5 x 11")      |                     |                |   |  |
|         | Source: Automatically Select |                     |                |   |  |
| Source: | Automatically \$             | Select              |                | • |  |
| Source: | Automatically S              | Gelect<br>(inches)  |                | • |  |
| Source: | Automatically S              | (inches)<br>0.25    | <u>R</u> ight: | • |  |

6. Choose OK

### 7. Choose Print Options

| Print Preview            | ×           |
|--------------------------|-------------|
| Fit to Width 🗸 🖓         |             |
| <pre>/**</pre>           |             |
| Page Setup Print Options | Print Close |

8. Uncheck page border, header and footer

| Print Options           |                      |                               | x  |
|-------------------------|----------------------|-------------------------------|----|
| Border                  |                      |                               |    |
| Print Border            |                      |                               |    |
| Header and Footer       | ft: Center:          | Right:                        |    |
| Print Header %NAME%     |                      |                               |    |
| Print Eooter 6COLUMN%   | of %COUNT%           | TE% %MODIFIED_TIME%           |    |
| Insert Macro:           |                      |                               |    |
| Text                    |                      |                               |    |
| Line Numbers            | Use Color Attributes | Text Font and Colo <u>r</u> : | \$ |
| Wrap Lines              | Use Font Attributes  | Background Color:             |    |
| Print as in Editor      | Print Selection      | Line Spacing:                 |    |
| Zoom                    |                      |                               |    |
| ○ Fit Width to: 1 page  | (s)                  | (a) Zoom to: 100%             | •  |
| ○ Fit Height to: 1 page | (s)                  | Fit to Page                   |    |
|                         |                      | OK Apply Cance                |    |

#### 9. Check Wrap Lines

| Print Options     |                     |                      |                               | ×          |
|-------------------|---------------------|----------------------|-------------------------------|------------|
| Border            |                     |                      |                               |            |
| Print Border      |                     |                      |                               |            |
| Header and Footer |                     |                      |                               |            |
|                   | Left:               | Center:              | Right:                        |            |
| Print Header      | %NAME%              |                      |                               |            |
| Print Eooter      | 6COLUMN% of %COUNT% |                      | TE% %MODIFIED_TIME%           |            |
| Insert Macro:     |                     |                      | 🕙 🖶 😓                         |            |
| Text              |                     |                      |                               |            |
| Line Numbers      | Visite Use          | e Color Attributes   | Text Font and Colo <u>r</u> : |            |
| Wrap Lines        | V Us                | e Font Attributes    | Background Color:             |            |
| Print as in Edit  | or Prin             | nt <u>S</u> election | Line Spacing:                 | 1          |
| Zoom              |                     |                      |                               |            |
| Fit Width to:     | 1 page(s)           |                      | Zoom to:                      | 100% -     |
| ○ Fit Height to:  | 1 page(s)           |                      | Fit to Page                   |            |
|                   |                     |                      | ОК Арг                        | oly Cancel |

#### 10. Now for the Font, click on the font selector

| Print Options        | -                   |                    |                     | ×      |
|----------------------|---------------------|--------------------|---------------------|--------|
| Border               |                     |                    |                     |        |
| Print <u>B</u> order |                     |                    |                     |        |
| Header and Footer    |                     |                    |                     |        |
|                      | Left:               | Center:            | Right:              |        |
| Print Header         | %NAME%              |                    |                     |        |
| Print <u>F</u> ooter | 6COLUMN% of %COUNT% |                    | TE% %MODIFIED_TIME% |        |
| Insert Macro:        |                     |                    | 🕙 🖶 😽               |        |
| Text                 |                     |                    |                     |        |
| Line Numbers         | V Us                | e Color Attributes | Text Font and Color |        |
| Wrap Lines           | Vs                  | e Font Attributes  | Background Color:   |        |
| Print as in Edit     | or 📃 Prin           | nt Selection       | Line Spacing:       | 1      |
| Zoom                 |                     |                    |                     |        |
| Fit Width to:        | 1 page(s)           |                    | Zoom to:            | 100% 👻 |
| Fit Height to:       | 1 page(s)           |                    | Fit to Page         |        |
|                      |                     |                    | ОК                  | Cancel |

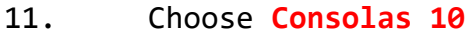

| J Choose Font                        |          |             |   |               | ~   |
|--------------------------------------|----------|-------------|---|---------------|-----|
| Fon <u>t</u> :                       |          | Font Style: |   | <u>S</u> ize: |     |
| Consolas                             |          | Plain       |   | 10            |     |
| Complex_IV25                         |          | Plain       |   | 5             |     |
| Complex_IV50                         |          | Bold        |   | 8             | _   |
| Consolas                             |          | Italic      |   | 10            |     |
| Constantia                           |          | Bold Italic |   | 12            |     |
| Cooper Black                         |          |             |   | 14            | =   |
| Cooper Std Black                     |          |             |   | 18            |     |
| Copperplate Gothic Bold              |          |             |   | 24            |     |
| Copperplate Gothic Light             |          |             |   | 36            |     |
| Corbel                               | -        |             | Ŧ | 48            | -   |
| Preview<br>The quick brown fox jumps | over the | lazy dog    |   |               |     |
|                                      |          | ОК          |   | Can           | cel |

12. Choose OK and Look at the Preview

If it looks like it is fitting well into minimal pages, you can proceed

If not, we can do some tweaking to get it to fit

In the example below, I am going to kill extra trees which is bad for our \$ and our environment!!!!!! Yucky!

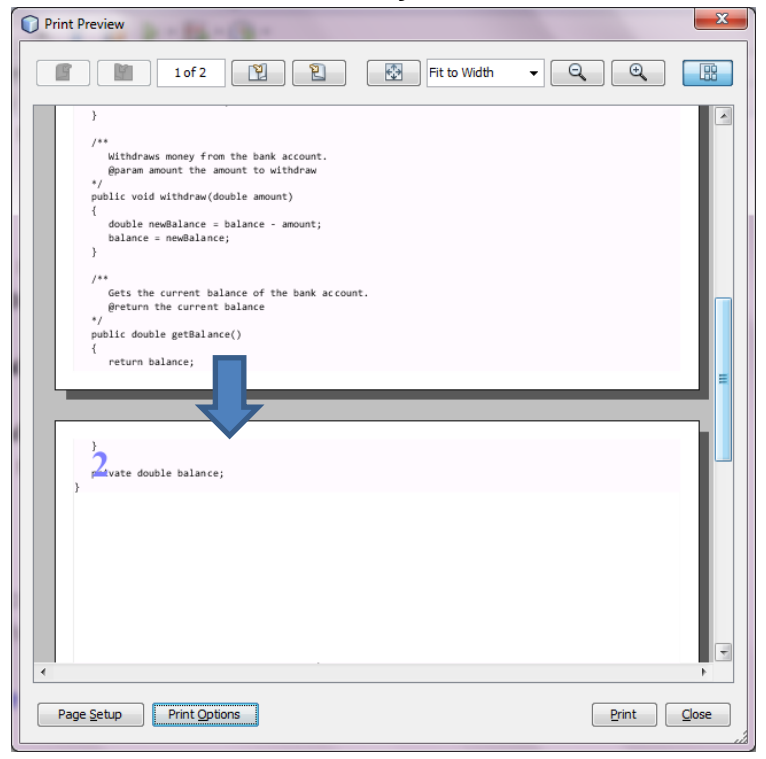

13. We can delete some lines but I will show you another trick!! From the Print Options dialog, change the Line Spacing to .9 and see what happens with the preview

| Print Options              |                      |                               | ٢. |
|----------------------------|----------------------|-------------------------------|----|
| Border                     |                      |                               | _  |
| Print Border               |                      |                               |    |
| Header and Footer          |                      |                               | -  |
| Left:                      | Center:              | Right:                        |    |
| Print Header %NAME%        |                      |                               |    |
| Print Footer 6COLUMN% of   | %COUNT%              | TE% %MODIFIED_TIME%           |    |
| Insert Macro:              |                      | 🥎 🖶 😓                         |    |
| Text                       |                      |                               | -  |
| Line Numbers               | Use Color Attributes | Text Font and Colo <u>r</u> : |    |
| Wrap Lines                 | Use Font Attributes  | Background Color:             |    |
| Print as in Editor         | Print Selection      | Line Spacing: 0.9             |    |
| Zoom                       |                      |                               | _  |
| ○ Fit Width to: 1 page(s)  |                      |                               | •  |
| ○ Fit Height to: 1 page(s) |                      | Fit to Page                   |    |
|                            |                      | OK Apply Cancel               |    |

Wallah, mine fits on one page, if not, keep decreasing line spacing as LONG AS CODE is readable!!!!!

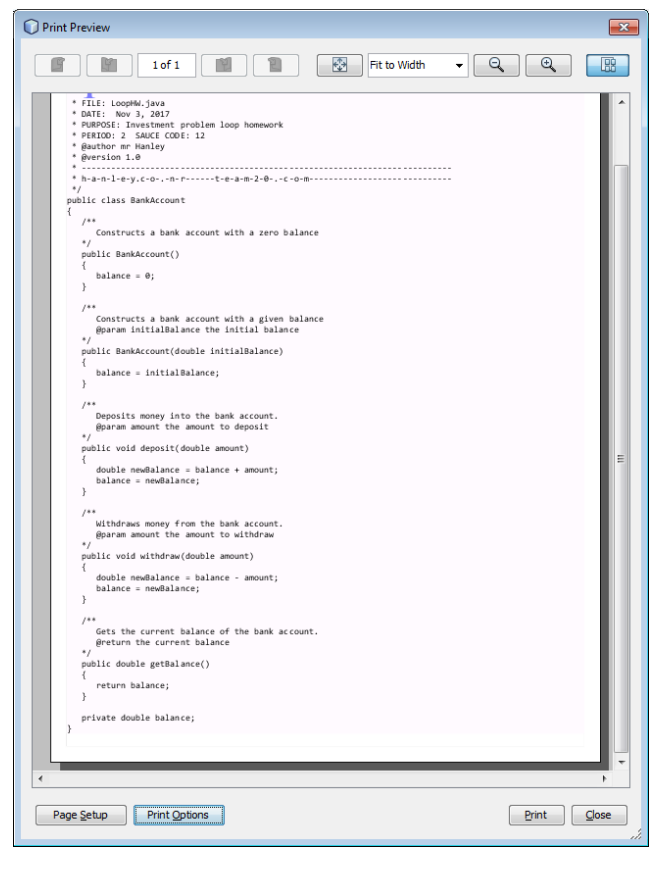

14. Choose the Print Button

| 15. | Clink | on | the | <b>Properties</b> | Button |
|-----|-------|----|-----|-------------------|--------|
|     |       |    |     | -                 |        |

| 🛓 Print       |                                  | ×                               |  |  |
|---------------|----------------------------------|---------------------------------|--|--|
| Printer       |                                  |                                 |  |  |
| <u>N</u> ame: | \\SHEN-PRINT01.SHENET.LOCA       | L\HSE-TECH ∨ <u>P</u> roperties |  |  |
| Status:       | Ready                            |                                 |  |  |
| Type:         | Kyocera ECOSYS P4060dn KX        |                                 |  |  |
| Where:        | High School East Tech Common A   | rea                             |  |  |
| Comment       | C3730, Ecosys P4060              | Print to file                   |  |  |
| Print range   |                                  | Copies                          |  |  |
| ● <u>A</u> II |                                  | Number of <u>c</u> opies: 1     |  |  |
| ⊖ Pages       | <u>f</u> rom: 1 <u>t</u> o: 9999 |                                 |  |  |
| O Selectio    | on                               | 123 123 Collate                 |  |  |
|               |                                  |                                 |  |  |
|               |                                  | OK Cancel                       |  |  |
|               |                                  |                                 |  |  |

## 16. Choose Duplex, Flip on long edge

| N\SHEN-PRINT01.S | HENET.LOCAL\HSE-TECH-B | W Properties    | ? :                               |
|------------------|------------------------|-----------------|-----------------------------------|
| U Quick Print    | Print size:            |                 | Collate: On                       |
|                  | Letter [100%]          | $\sim$          |                                   |
| 🗏 Basic          | Page Sizes             |                 |                                   |
|                  |                        |                 | 0                                 |
| Layout           | Source:                |                 |                                   |
| <b>a</b>         | Auto source selection  | $\sim$          | Orientation: Portrait             |
| Finishing        | Media type:            |                 |                                   |
|                  | Unspecified            | $\sim$          |                                   |
| Imaging          | Destination:           |                 | $\bullet$ $\circ$ $\circ$ $\circ$ |
|                  | Printer default        | $\sim$          | Dupley: Flip on long edge         |
|                  |                        |                 |                                   |
|                  |                        |                 |                                   |
|                  | Copies:                |                 |                                   |
| ← Advanced       |                        |                 |                                   |
|                  |                        |                 | EcoPrint:                         |
|                  | Carbon copies          |                 | Off                               |
|                  | Settings               |                 |                                   |
|                  | 2                      |                 |                                   |
|                  | Batch copies           |                 | • •                               |
|                  | S <u>e</u> ttings      |                 | <u>R</u> eset                     |
|                  | 1                      | Item            | Detail                            |
| <b>.</b>         |                        | Quick Print     |                                   |
|                  |                        | Orientation     | Portrait                          |
|                  |                        | Duplex          | Flip on long edge                 |
| 8                |                        | Pages per sh    | eet Off                           |
| _                |                        | EcoPrint        | Off                               |
|                  |                        | Basic           | Auto cource selection             |
|                  | -                      | Copies          | 1                                 |
|                  | PCL XL                 | Carbon copie    | s Off                             |
| Print preview    |                        | Save <u>A</u> s | Profi <u>l</u> es                 |
|                  |                        |                 |                                   |

17. This will come out 2 sided, put in paper holder in appropriate slot according to sauce code